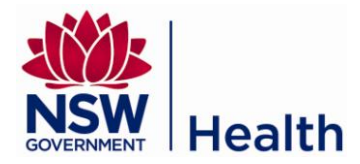

# Log in to Drinking Water Database (DWDB)

Go to the NSW Health hosted Application Management System URL: <u>www.drinkingwaterdb.nsw.gov.au</u>

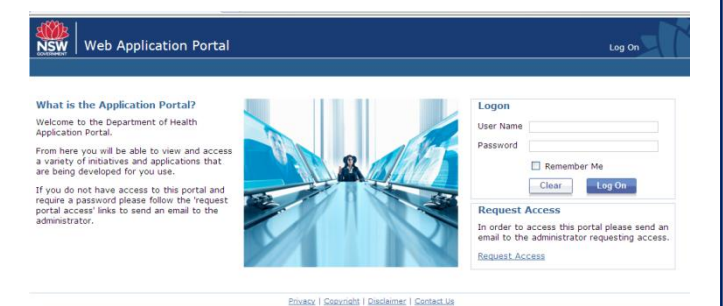

Log in using your user name and password supplied by the Water Unit. Once you have logged in, click on the 'Drinking Water Database' link.

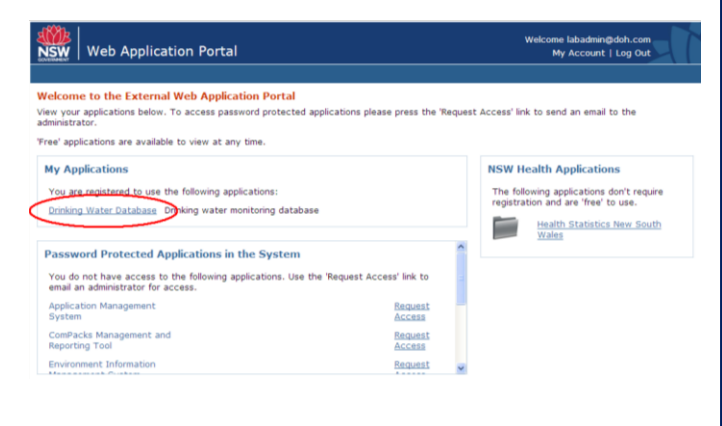

# Create a new Sample Site

Go to System Maintenance -> Locality Hierarchy in the menu.

Select 'Sample Site' in the 'Level' menu using the drop down arrow, and click 'Create new' in the lower box.

| Sample Site Detai | ls     |
|-------------------|--------|
| Sample Site code  |        |
| Street Address    |        |
| Town              | Select |
| Description       |        |

The 'Sample Site Code' is a three digit number, and cannot have been used already in the supply system.

The 'Street Address' will be used to identify the sample site along with its code.

The 'Town' is very important; the sample site must be located within a town.

The Description identifies the tap from which samples are collected.

# **Run a Results Report Quick**

Go to Reports -> Results Report Quick in the menu.

To run a Summary Report for an Analysis type choose the Report Type 'Results Summary Report' at the top of the page, select the location for which you want the information (water utility, supply system or town), choose the Analysis Type (Microbiological, Chemistry or Fluoride), and enter the Date Range.

To run a Detailed Report for a particular characteristic choose the Report Type 'Results Detailed Report' at the top of the page, then make the other selections as for the Summary Report above.

| Select Criteris (click here to collepse Lhis section)         Felds marked with ** most have at least one selection to generate a report         Report Type:       The last is Summary Report       O results Detailed Ferport         Outrie selected       O results Detailed Ferport       O results Deception Report         Outrie selected       O results Detailed Ferport       O results Deception Report         Water Utility:       • Supply Stystem: • Town: • Town: • T                                                                                                    |                                                                  |                                                                                    |
|----------------------------------------------------------------------------------------------------|------------------------------------------------------------------|------------------------------------------------------------------------------------|
| Keld marked with "* must have at least one selection to generate a report Report Type:   Report Type:   Support Type:   Support Statested  Statested  Stat | elect Criteria (click h                                          | ere to collapse this section)                                                      |
| Report Types:      Second: Summery Report      Onesales Report     Onesales Report     Onesales     Onesales  | fields marked with '*'                                           | must have at least one selection to generate a report                              |
| Program:        • Dimining Water Program       w       w       w       w       w                                                                                                    | Report Type: ③ Resu<br>Saved Criteria :<br>Delete selected       | Rts Summary Report O Results Detailed Report O Results Socieption Report<br>Choose |
| Water Utility:     *     Supply System:     *     Town:     *       113 waterball     *     351 waterball     *     779 waterball     *       Laboratories:     It selected     *     *     779 waterball     *       Analysis Types:     It selected     *     *     *     *       Collected doinrage:     Of Select and more     *     *     *       Collected doinrage:     *     *     *     *       Collected doinrage:     *     *     *     *       Collected doinrage:     *     *     *     *       Collected doinrage:     *     *     *     *       Collected form:     *     *     *     *                                                                                                    | Program :                                                        | Drinking Water Program 👻                                                           |
| 111 Selected     • 354 Selected     •       Laboratories:     15 Selected     •       Analysis Types:     8 selected     •       Sample Types:     8 selected     •       Collected riser     10 Selected     •       Objected riser     10 Selected     •       Objected riser     10 Selected     •       Objected riser     10 Selected     •       OBjected riser     10 Selected     •                                                                                                    | Water Utility:                                                   | Supply System:     Town:                                                           |
| Laboratories: 16 salested  Analysis Types: 4 selected  Coharacteristics: 12 selected  Coharacteristics: 12 selected  Coharac | 113 selected                                                     | 354 selected     750 selected                                                      |
| Sample Types: 5 selected • Collected solar range Of partod must be entered Collected from the entered Of Select a prior Of Select a prior                                                                                                    | Laboratories: 1                                                  | i selected i                                                                       |
| Collected from: To: To: To: To: To: To: To: To: To: To                                                                                                    | Sample Types: 5                                                  | selected a                                                                         |
|                                                                                                    | Collected date range (<br>Collected From:<br>OR Select a period: | 38 percent must be entered<br>Te:<br>Chose S                                       |

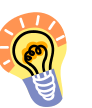

You can save the criteria for next time by clicking on the 'Save & Generate Report' button.

# Fluoride results entry

Go to Enter Sample Results -> Fluoride Results Entry in the menu.

You will need to choose the right supply system, month and year. Press the 'Update' button (see screen on the next page).

Click on the word 'Daily' to show a calendar of the month chosen. Enter each day's result and/or make a comment using the 'Comment' buttons provided. The other blue lines open to show tables to enter the results from weekly samples.

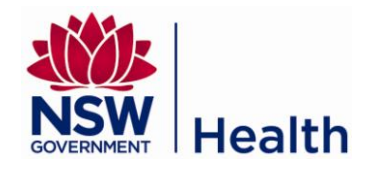

| Month:<br>April v<br>Year:<br>2012 v |                |
|--------------------------------------|----------------|
| April M<br>Year:<br>2012 M           |                |
| Year:<br>2012 💌                      |                |
| 2012                                 |                |
|                                      |                |
|                                      |                |
|                                      |                |
|                                      | Update         |
|                                      |                |
|                                      |                |
|                                      |                |
|                                      |                |
| ly                                   |                |
|                                      |                |
|                                      |                |
| pint one                             |                |
|                                      |                |
|                                      |                |
| pint two                             |                |
|                                      |                |
|                                      | ly<br>oint one |

Enter Results - Data entry (Results Entry Barcode)

Go to Enter Sample Results -> Results Entry Barcode in the menu.

| Water Utility: Select water utilities Supply System: Select supply systems Collected Date From: Collected Date To:                                           |           |
|----------------------------------------------------------------------------------------------------|-----------|
| Select water utilities     •       Supply System:     Collected Date From:       Select supply systems     •       Collected Date To:     Collected Date To: |           |
| Supply System: Collected Date From:<br>Select supply systems Collected Date To:                                                                              |           |
| Select supply systems  Collected Date To:                                                                                                    | 9/04/2012 |
| Collected Date To:                                                                                                    |           |
| An a busia managan                                                                                                    | 9/04/2012 |
| Analysis Types:                                                                                                    |           |
| Microbiology 👻                                                                                                    |           |
| Microbiology                                                                                                    |           |

Enter the search criteria including one or more water utilities, one or more supply systems, one analysis type and the collected date range. You do <u>not</u> need to enter anything in the 'Barcode' field. Click the 'Update' button.

| Barcode      | Site code | Date<br>collected | Time collected               | Date<br>received | Time received | Results<br>date | Results | Comments | Remov    |
|--------------|-----------|-------------------|------------------------------|------------------|---------------|-----------------|---------|----------|----------|
| 112GH0175105 | Select V  | 09/01/2012        | Time<br>1:15<br>Not supplied | 09/01/2012       | 1:50          | 11/01/2012      | Enter   | Comments | ×        |
|              |           |                   |                              |                  |               |                 |         |          | Add ne   |
|              |           |                   |                              |                  |               |                 |         | Subr     | mit Resu |

The barcodes will be made available in a new panel

below the 'Update' button. To record results for a sample, click on the 'Enter' link in the 'Results' column. To enter another barcode, click the 'Add New' button which will add a new row to the table. Once you have finished entering the barcode and results, click the 'Submit Results' button.

# Enter Results - File (Upload Results)

Go to Enter Sample Results -> Upload Results in the menu.

Select the analysis type and click the 'Browse' button to select and upload a file. Then click the 'Upload' button.

| Upload Results       |                          |                                                         |
|----------------------|--------------------------|---------------------------------------------------------|
| Select Analysis Type | Download<br><u>*.CSV</u> | Select Import File. Only CSV files<br>will be uploaded. |
| Microbiology         | <u>Template</u>          | Browse                                                  |
|                      |                          | Upload                                                  |

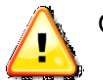

Only CSV files in the defined format are accepted.

You can download a template by clicking on the link <u>Download \*.CSV Template</u>. The template will outline the information and format required.

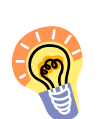

More information is available in the User Manual available for download from the Water Unit Drinking Water Database page:

http://www.health.nsw.gov.au/PublicHealth/en vironment/water/drinking water database.asp

### Common Error Messages

For security purposes, your session in DWDB will time-out after 30 minutes of inactivity. This means you will be automatically logged out if you have not used the system in the last 30 minutes. The screen will display the message 'Access Denied. You are not authorised to access this resource'

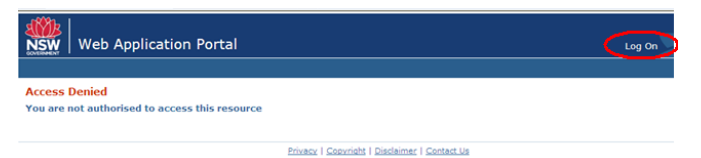

Simply click 'Log On' at the top left corner to return to the login page and log back in to the system.

### Need further help with DWDB?

Contact your local Public Health Unit or the NSW Health Water Unit:

Email: waterqual@doh.health.nsw.gov.au

Website:<u>http://www.health.nsw.gov.au/PublicHealth/environment/water/drinking water databas</u> e.asp

Water Unit number: (02) 9816 0589